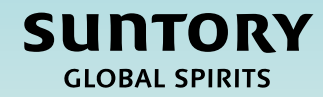

# 快速参考指南 (QRG) 供应商注册

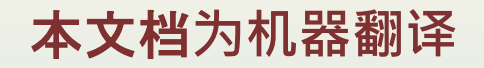

V2 - 2.28.25

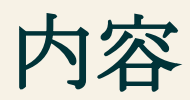

# 供应商注册流程概述

供应商注册问卷

提交供应商注册问卷

墨西哥特定的供应商问题

**有关如何完成**调查问卷的附加说明

Relish 问卷(个人)

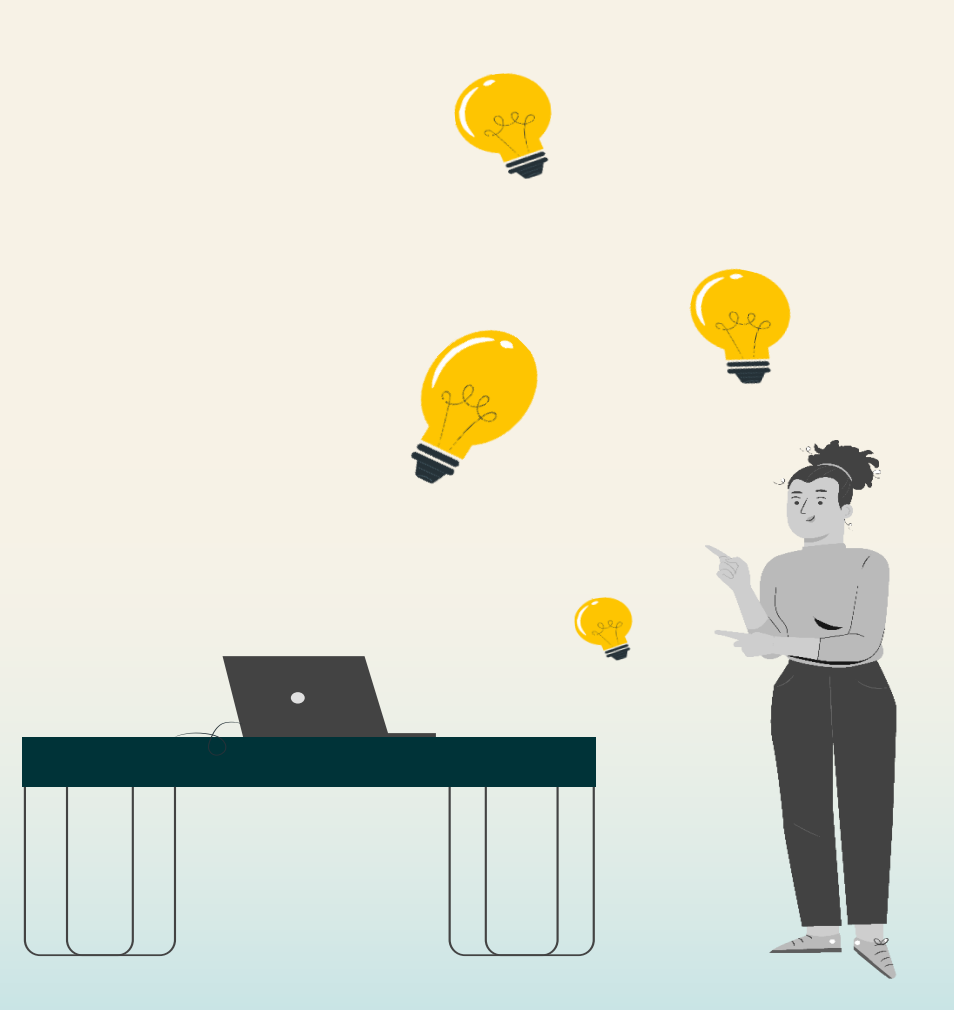

# 供应商生命周期和绩效流程概述

本 QRG 旨在提供有关供应商如何在供应商生命周期和绩效流程中完成供应商注册问卷的说明。

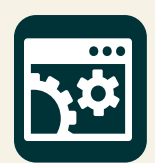

SAP供应商生命周期与绩效(SLP)是一套用于管理所有供应商相关活动的关联流程。

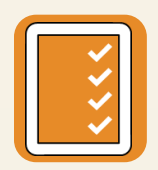

注册和入职 - 使供应商能够提供与 Suntory Global Spirits 开展业务所需的公司信息。

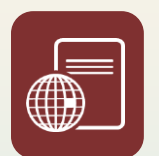

认证和问卷 - 根据商品或地区收集供应商与 Suntory Global Spirits 开展业务所需的任何证书或其他信息。

**在整个 QRG 中, 您将在幻灯片的右上角看到以下内容。**这表示 **将在供**应商注册流程中执行相关步骤的利益干系人。

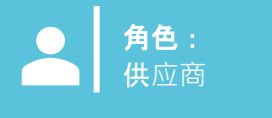

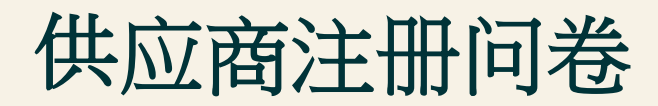

供应商注册流程旨在让供应商 提交与 Suntory Global Spirits 相关的公司信息。一旦供应商请求得到GBS/Sourcing的内部批准,供应商将通过电子邮件自动收到供应商注册问卷。

**然后,供**应商将被带到 Ariba Business Network 以完成此调查问卷。供应商将在 Ariba Business Network 中与 Suntory Global Spirits 进行互动。在这个平台上,他们将更新他们的公司信息、接收采购订单、为 Suntory Global Spirits 开具发票,并参与采购活动。

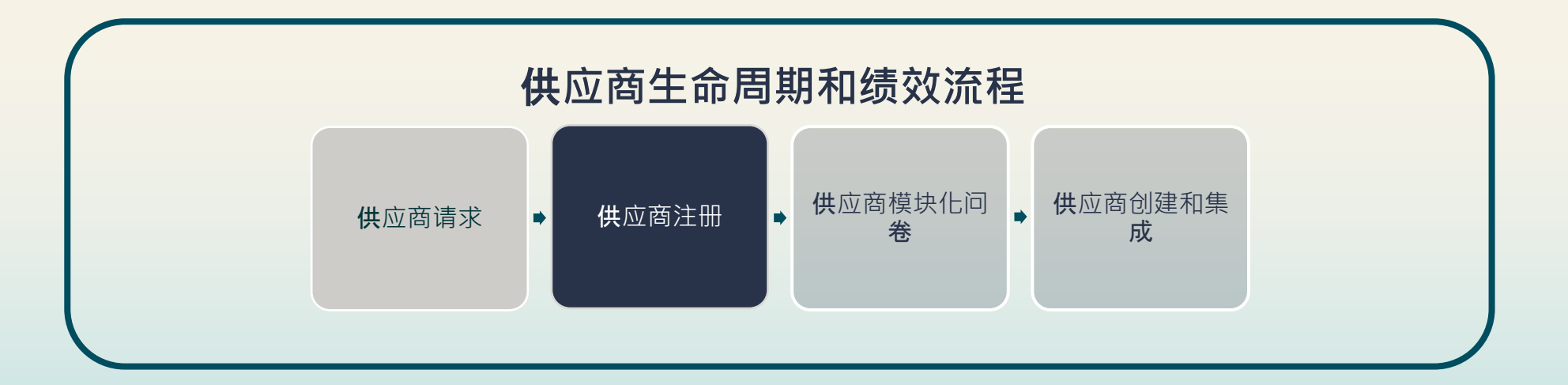

# 如何提交供应商注册问卷

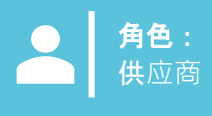

一旦 Suntory Global Spirits 的审批者批准了供应商请求,供应商注册问卷将自动发送给供应商。 以下是供应商如何完成供应商注册问卷的示例:

- 1. 供应商将收到一封电子邮件,以完成其供应商注册问卷。
- 2. 选择"单击此处"以访问 Ariba。

#### Register as a supplier with Site Services

Hello!Kaitlyn LaValley has invited you to register to become a supplier with Site Services. Start by creating an account with SAP Business Network. It's <u>free.Site</u> Services uses SAP Business Network to manage its sourcing and procurement activities and to collaborate with suppliers. If South Texas Cleaning already has an account with SAP Business Network, sign in with your username and password. <u>Click Here</u> to create account now

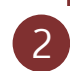

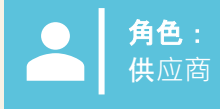

供应商将被定向到一个屏幕以登录到 Ariba。

- 3. 供应商可以通过几种不同的方式登录系统:
  - a) 选择 'Review Accounts' 以根据 Supplier Request 查看可能与 Supplier 电子邮件域匹配的任何帐户。
  - b) 通过选择"使用现有帐户",通过其现有帐户登录。
  - c) 通过选择"创建新帐户"来创建新帐户。

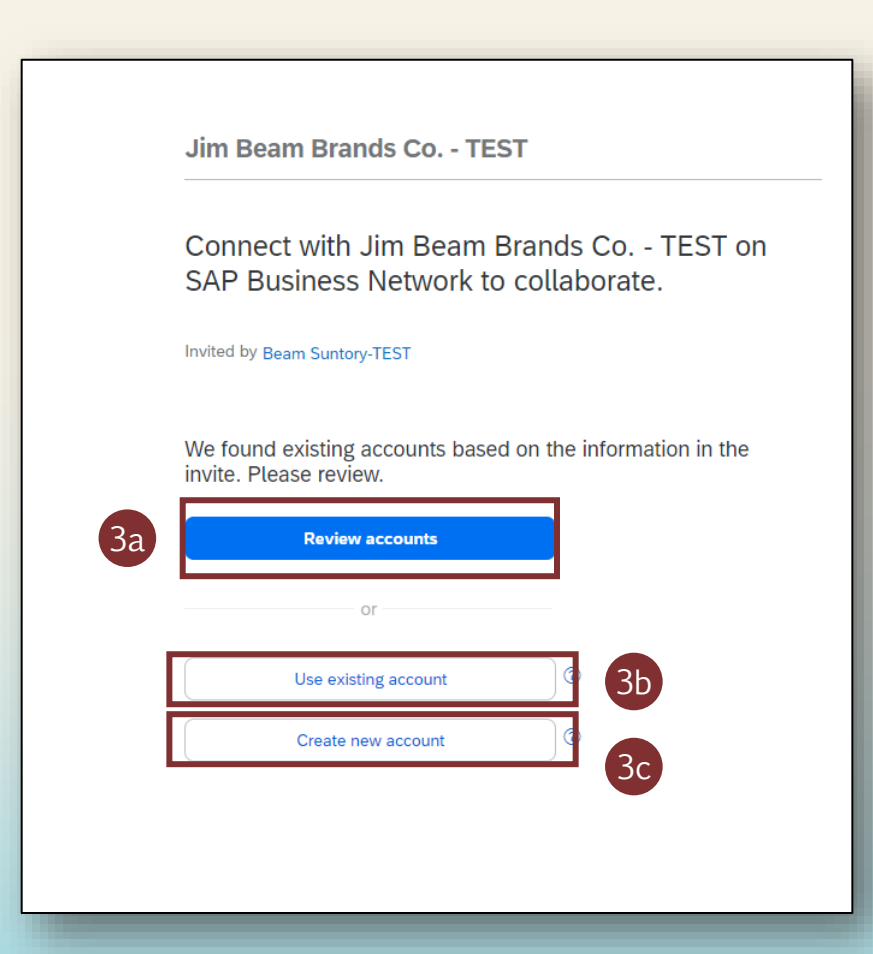

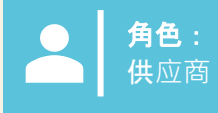

#### 如果供应商是第一次完成注册,他们将需要创建一个新帐户。

- 4. 填写基本 Company information 和 Administrator account information 字段。
- 5. 创建 密码 并点击"创建帐户"。

| Jim Beam Brands Co TEST<br>Create an account to connect and collaborate<br>with Jim Beam Brands Co TEST on SAP<br>Business Network                                                                                                    | Zip *                                                                                                    |
|----------------------------------------------------------------------------------------------------|----------------------------------------------------------------------------------------------------|
| Company information      DUNS number     Omrit know your DUNS number?     Company (legal) name *     Image: Image: | First name *       Last name *         Imail *       -         Imail *       - |

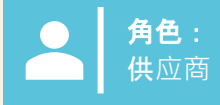

- 6. 供应商登录其现有帐户或创建新帐户后,他们可以通过导航到"Ariba 提案和调查问卷"来访问特定于 SGS 的供应商注册调查问卷。
- 7. 点击"供应商注册问卷"打开问卷并开始填写信息。
  - 在此调查问卷中,您将维护并在需要时更新您的供应商信息。

| Ariba Proposals and Questionnaires 🗸 | TEST MODE      |                          |                          |                             |                                                               |                         |
|--------------------------------------|----------------|--------------------------|--------------------------|-----------------------------|---------------------------------------------------------------|-------------------------|
| BEAM SUNTORY-TEST                    |                |                          |                          |                             |                                                               |                         |
| There are no matched postings.       | Welcome        | to the Ariba Spend Manag | ement site. This site as | ssists in identifying world | class suppliers who are market leaders in quality, service, a | and cost. Ariba, Inc. a |
|                                      | Home           |                          |                          |                             |                                                               |                         |
|                                      | Events         |                          |                          |                             |                                                               |                         |
|                                      | Title          | ID                       | End Time 🕴               |                             | Event Type                                                    |                         |
|                                      |                |                          |                          |                             | No items                                                      |                         |
|                                      | Risk Asses     | sments                   |                          |                             |                                                               |                         |
|                                      | Title          |                          | ID                       | End Time ↓                  |                                                               | Event Typ               |
|                                      |                |                          |                          |                             | No items                                                      |                         |
|                                      | Registratio    | n Questionnaires         |                          |                             |                                                               |                         |
|                                      | Title          |                          |                          |                             | ID                                                            | End T                   |
|                                      | ▼ Status:      | Open (1)                 |                          |                             |                                                               |                         |
|                                      | Supplier regis | tration questionnaire    |                          |                             | Doc1264088643                                                 | 10/5                    |
|                                      | Qualificatio   | on Questionnaires        |                          |                             |                                                               |                         |
|                                      | Title          | ID                       | End Time 👃               |                             | Commodity                                                     | Re                      |
|                                      |                |                          |                          |                             | No items                                                      |                         |
|                                      | Questionna     | aires                    |                          |                             |                                                               |                         |
|                                      |                |                          |                          |                             |                                                               |                         |

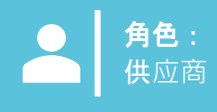

- 8. 在"供应商注册问卷"中,供应商将填写用红色星号 (\*) 表示的必填字段。
  - 请参阅本文档的第 16 页, 了解有关填写本调查问卷特定部分的指导。
- 9. 供应商可以点击问题中的超链接以了解更多信息。

**注意**: 某些字段将从供应商请求中自动填充(例如,供应商名称、联系信息)

| Ariba Sourcin                     | g                                                                                      | Company Settings ▼ Kaitlyn LaValley ▼ Feedback Help ▼ Messages >>    |
|-----------------------------------|----------------------------------------------------------------------------------------|----------------------------------------------------------------------|
| < Go back to Beam Suntory-TEST Da | ashboard                                                                               | Desktop File Sync                                                    |
| Console                           | Doc1264088643 - Supplier registration questionnaire                                    | U Time remaining 29 days 23:39:15                                    |
| Event Messages<br>Event Details   | All Content                                                                            |                                                                      |
| Response History<br>Response Team | Name †                                                                                 |                                                                      |
| 0                                 | ▼ 1 General Supplier Information                                                       | A                                                                    |
| ▼ Event Contents                  | 1.1 Do you accept the Business Code of Conduct?                                        | * Unspecified V                                                      |
| All Content                       | 1.2 Do you agree to ou Corporate Social Responsibility (CSR) Statement?                | * Unspecified V                                                      |
| 1 General Supplier                | 1.4 Supplier Name (i)                                                                  | * South Texas Cleaning                                               |
| Transation                        | 1.5 Doing Business As (DBA) Name                                                       | *                                                                    |
| 2 Information                     | 1.6 Country code (main and mobile telephone numbers)                                   | * Unspecified V                                                      |
| 3 Tax Information                 | 1.7 Main telephone number                                                              | *                                                                    |
| 10 Diversity<br>Information       |                                                                                        | Show More     Street:     House Number: *                            |
|                                   |                                                                                        | Street 2:                                                            |
|                                   |                                                                                        | Street 3:                                                            |
|                                   | 1.8 Main address                                                                       | District:                                                            |
|                                   |                                                                                        | Postal Code: (i) (i) (i) (i)                                         |
|                                   |                                                                                        | Country/Region: (no value) (i) State/Province/Region: (no value) (i) |
|                                   | (*) indicates a required field                                                         | •                                                                    |
|                                   | Submit Entire Response         Save draft         Compose Message         Excel Import |                                                                      |
| 注音・ 除了                            | 显示的问题外,供应商还需要提交其特定地区/ <b>国家/地区要求的信息。印度和墨西哥将有</b> 额外的                                   | 的调查问券,所有直接供应商(无论在哪个                                                  |
| 国家/地区)                            | 都有额外的信息需要填写。                                                                           |                                                                      |

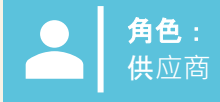

- 10. **如果供**应商选择他们是"组织", 系统将提示他们填写以下税务、付款和银行详细信息。如果选择了"个人", 您将收到来自第三方提 供商的链接,以提供个人信息。其他信息/说明位于本文档的最后一页。
  - 个人 被定义为负责对其个人收入报税的单身人士。这些收入可以来自就业、投资、自由职业或其他来源。
  - 组织 通常是指为开展业务、贸易或其他活动而成立的公司、合伙企业、非营利组织或其他法律实体。
- 11. 根据在提交的"国家/地区"中选择的国家/地区,系统将提示供应商输入其特定的税号。

| Name 1                                                                                            |                                                                   |
|---------------------------------------------------------------------------------------------------|-------------------------------------------------------------------|
| 3.1 Are you an Individual Owned or an Organization                                                | Organization V 10                                                 |
| ▼ 3.6 Tax number(s) / EIN                                                                         |                                                                   |
| 3.6.1 Are you an international vendor providing services in the US?                               | * Unspecified V                                                   |
| 3.6.5 Please provide a completed W-9 form                                                         | *Attach a file                                                    |
| 3.6.6 Tax                                                                                         | *<br>Country/Region: (no value) (i)                               |
| 2.6.7. Blosso attack official supportion documentation that supports the tax information provided | *Attach a file                                                    |
|                                                                                                   |                                                                   |
| 3.6.5 Please provide a completed W-9 form                                                         | ★ 📴 Test.pdf 🗸 Update file Delete file                            |
| 3.6.6 Tax                                                                                         | * Country/Region: United States (US) Tax Name Tax Type Tax Number |
|                                                                                                   | USA: Employer ID Number Organization                              |
| 3.6.7 Please attach official supporting documentation that supports the tax information provided  | *Attach a file                                                    |
| 3.6.9 Please provide your Business License Certificate                                            | *Attach a file                                                    |
| 4 Payment Method                                                                                  | * Unspecified V                                                   |
| 6 Do you utilize an intermediary bank?                                                            | * No V                                                            |
| 8 Do you use an alternate payee?                                                                  | * Unspecified V                                                   |

11

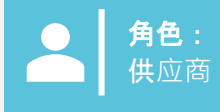

SUNTORY

GLOBAL SPIRITS

#### 12. 付款方式:

a) 如果选择了 'Electronic Payment', 供应商将被要求'添加银行账户'。

b) **如果**选择了 'Check',则不会提示供应商添加其银行账户。

13. 要添加银行账户,请选择"添加银行账户"。

14. 在下一页上再次选择"添加银行账户"。

• Suntory Global Spirits 使用第三方提供商(信任对)来验证供应商银行信息。您可能会收到来自 Trust Pair 的电话或电子邮件,以进行我们所需的验证。

| 4 Payment Method                                                                                                    | * Electronic Payment V                                                                                                    |
|----------------------------------------------------------------------------------------------------|----------------------------------------------------------------------------------------------------|
| 5 Bank accounts                                                                                                    | Add Bank accounts (0)                                                                                                    |
| 6 Do you utilize an intermediary bank?                                                                                 | * No V                                                                                                    |
| 8 Do you use an alternate payee?                                                                                       | * Unspecified V                                                                                                    |
|                                                                                                    |                                                                                                    |
| 4 Payment Method                                                                                                    | 1 Db                                                                                                    |
| 6 Do you utilize an intermediary bank?                                                                                 | * No v                                                                                                    |
| 8 Do you use an alternate payee?                                                                                       | * No v                                                                                                    |
| <b>注意: 如果您有中介, 也可以添加此 ID。要添加,</b> 请相应<br><b>地回答供</b> 应商注册问卷上的特定问题。<br>银行验证和检查将通过第三方应用程序 (例如 Trust Pair)<br><b>完成</b> 。 | Clicking Save will only save your Repeatable Section answers. To submit your response, you will need to click Save and then click Submit Entire Response on the main screen. All Content > 5 Bank accounts Bank accounts (0) Name ↑ Add Bank account |

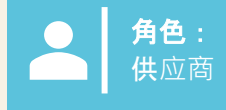

# 15. **添加所有**银行信息。 16. 完成后选择 'Save'。

| Clicking Save will only <b>save</b> your Repeatable Section answers. To <b>submit</b> your response, you will need to click Save and then click <b>Submit Entire Response</b> on the main screen. |        |                              |                                | 16 | Save Cancel |
|----------------------------------------------------------------------------------------------------|--------|------------------------------|--------------------------------|----|-------------|
| All Content > 5 Bank accounts<br>Bank accounts (1)                                                                                                    |        |                              |                                |    |             |
| Name †                                                                                                    |        |                              |                                |    |             |
| ▼ Bank account #1                                                                                                    | Delete |                              |                                |    |             |
|                                                                                                    |        | * Bank Type:                 | No Choice 🗸                    | 15 |             |
|                                                                                                    |        | Country/Region:              | (no value)                     |    |             |
|                                                                                                    |        | Bank Name:                   |                                |    |             |
|                                                                                                    |        | Bank Branch:                 |                                |    |             |
|                                                                                                    |        | Street:                      |                                |    |             |
|                                                                                                    |        | City:                        |                                |    |             |
|                                                                                                    |        | State/Province/Region:       |                                |    |             |
| Bank (Please add all bank details here) (j)                                                                                                    |        | Postal Code:                 |                                |    |             |
|                                                                                                    |        | Account Holder Name:         |                                |    |             |
|                                                                                                    |        | Bank Key/ABA Routing Number: |                                |    |             |
| 4                                                                                                    |        |                              | ́ і                            |    | *<br>•      |
| Add an additional Bank account                                                                                                    |        |                              | (*) indicates a required field |    |             |
|                                                                                                    |        |                              |                                |    |             |
|                                                                                                    |        |                              |                                |    |             |

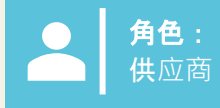

17. 完成其余信息后,选择"提交完整回复",将供应商注册问卷发送给 Suntory Global Spirits 以供批准。 18. 提交后,屏幕顶部将出现一个绿色横幅,说明"已提交回复"。

| Event Messages<br>Event Details                           | All Content                                                                                                    |                                                                                                    |  |  |
|-----------------------------------------------------------|----------------------------------------------------------------------------------------------------|----------------------------------------------------------------------------------------------------|--|--|
| Response History<br>Response Team                         | Name †                                                                                                    |                                                                                                    |  |  |
|                                                           | ▼ 3.6 Tax number(s) / EIN                                                                                                    |                                                                                                    |  |  |
| ▼ Event Contents                                          | 3.6.1 Are you an international vendor providing services in the US?                                                                 | * No v                                                                                                    |  |  |
| All Content                                               | 3.6.5 Please provide a completed W-9 form                                                                                           | ★ 📴 Test.pdf 🗸 Update file Delete file                                                                                       |  |  |
| 1 General Supplier<br>Inf<br>2 Transaction<br>Information | 3.5.6 Tax                                                                                                    | Country/Region: United States (US)     ()     Tax Name Tax Type Tax Number     USA: Employer ID Number Organization 88899237 |  |  |
| 3 Tax Information                                         | 3.6.7 Please attach official supporting documentation that supports the tax information provided                                    | ★ 🔁 Test.pdf ∨ Update file Delete file                                                                                       |  |  |
| 5 Bank accounts                                           | 3.6.9 Please provide your Business License Certificate                                                                              | ★ 🕑 Test.pdf ∨ Update file Delete file                                                                                       |  |  |
| 10 Diversity                                              | 4 Payment Method                                                                                                    | * Electronic Payment V                                                                                                    |  |  |
| Information                                               | 5 Bank accounts Add Bank accounts (1)                                                                                               |                                                                                                    |  |  |
|                                                           | 6 Do you utilize an intermediary bank?                                                                                              | * No v                                                                                                    |  |  |
|                                                           | 8 Do you use an alternate payee?                                                                                                    | * No V                                                                                                    |  |  |
|                                                           | ▼ 10 Diversity Information                                                                                                    |                                                                                                    |  |  |
|                                                           | 10.1 Is your company currently owned by a member(s) of an underrepresented group as identified by local definitions and guidelines? | * No v                                                                                                    |  |  |
|                                                           | 11 Additional comments                                                                                                    |                                                                                                    |  |  |
|                                                           | 4 (A) indicates a remined field                                                                                                    |                                                                                                    |  |  |
| 17                                                        | Submit Entire Response Save draft Compose Message Excel Import                                                                      |                                                                                                    |  |  |
|                                                           |                                                                                                    |                                                                                                    |  |  |
| Console                                                   | Doc1264088643 - Supplier registration questionnaire                                                                                 |                                                                                                    |  |  |
| Event Message<br>Event Details<br>Response Histo          | Y Your response has been submitted. Thank you for participating in the event.                                                       |                                                                                                    |  |  |
| Response Team                                             | All Content                                                                                                    |                                                                                                    |  |  |
|                                                           |                                                                                                    |                                                                                                    |  |  |

**注意:** 如果供应商未填写或提供的信息不准确,则无法提交。

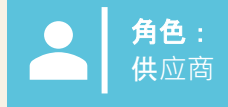

#### 19. 点击"供应商注册问卷"查看其状态。

"等待批准"状态将显示在右上角。调查问卷将经过审批流程,由各个 Suntory Global Spirits 审批者审查和批准调查问卷中的信息。

**如果您的注册被拒**绝或需要其他信息,您将收到电子邮件通知。然后,Ariba 中的状态将更新为"已拒绝"。如果获得批准,状态将更新为 'Approved'。

如果您需要随时更新您的信息,您将导航到调查问卷并选择顶部的"修改回复",进行必要的更新,然后重新提交。将审核所有更改。

| Doc1264088643 - Supplier registration questionnaire                        |                 |     |  | 10 | Pending Approval |
|----------------------------------------------------------------------------|-----------------|-----|--|----|------------------|
| You have submitted a response to the questionnaire.                        |                 |     |  | 19 |                  |
|                                                                            |                 |     |  |    |                  |
| Doc2469726268 - Supplier registration questionnaire                        |                 |     |  |    |                  |
| You have submitted a response for this event. Thank you for participating. |                 |     |  |    |                  |
|                                                                            |                 |     |  |    |                  |
|                                                                            | Revise Response | (j) |  |    |                  |

#### **以下**问题特定于墨西哥供应商:

| 字段名称                       | 描述                         | 笔记                                        |
|----------------------------|----------------------------|-------------------------------------------|
| <b>您是向墨西哥提供服</b> 务的美国供应商吗? | 是/否                        | <b>如果是,供</b> 应商将需要上传他们的 W9。               |
| 提供您的 W9                    | <b>供</b> 应商上传 W9 文件        | 仅当供应商是向墨西哥提供服务的美国供应商时,<br><b>此字段才适用</b> 。 |
| 请提供您的官方身份证明护照              | 针对墨西哥供应商提供居住证明             |                                           |
| 请上传您的组织法                   | 供应商应下载并上传《组织法》             |                                           |
| 请上传您完成的 32D 文档             | 这是一份税务文件                   |                                           |
| 附加 NSKNOX 验证               | <b>适用于</b> 银行部分            | 供应商应经过 NSKNOX 验证并上传验证附件。                  |
| 上传完成的 BASC 问卷              | <b>以 PDF 格式上</b> 传已完成的调查问卷 | 请求者将 BASC 调查问卷发送给供应商,供应商将<br>上传该调查问卷。     |
| <b>上</b> 传填妥的环境(土地租赁)问卷    | <b>以 PDF 格式上</b> 传已完成的调查问卷 | 请求者将环境调查问卷发送给供应商,供应商将上<br>传它。             |
| 上传全球公民调查                   | <b>以 PDF 格式上</b> 传已完成的调查问卷 | 请求者将全球公民调查发送给供应商,供应商将上<br>传该调查。           |
| 上传质量、SST 以及食品和环境标准调查问卷     | 以 PDF 格式上传已完成的调查问卷         | 请求者将调查问卷发送给供应商,供应商将上传调<br>查问卷。            |

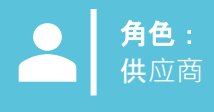

在完成 Suntory Global Spirits 供应商调查问卷时,请使用以下内容作为指导。根据调查问卷的章节提供指导。

#### 第1部分 – 一般供应商信息

- ◆ Main address "Street" 的字段应仅包含街道名称;地址的编号部分应列在 "Door number" 字段中
- ◆ DUNS number 这是一个可选字段;如果您没有 DUNS 编号或不确定,请将此字段留空

#### 第 3 部分 - 税务信息

- ▶ 如果您没有增值税注册号,请留空
- ◆ 如果您使用的是 EIN 号码,请选择"组织";对于使用政府颁发的身份证号码(例如:美国社会安全号码、加拿大 SIN 号码等)的供应商, 将仅选择"个人"

#### 第 4 部分 - 付款方式

- 必须包含银行账户信息
- **如果包含**银行账户 · 则必须选择电子支付

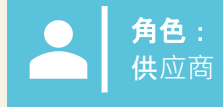

#### 第5部分-银行账户

- 并非所有字段都是必需的
- Bank key/ABA routing number 这是英国的分类代码
- ◆ 必须提供银行信息;常见国家/地区的信息如下。如果在列出的国家/地区,请包含所有列出的字段。
- ◆ Suntory Global Spirits 使用第三方提供商(信任对)来验证供应商银行信息。您可能会收到来自 Trust Pair 的电话或电子邮件,以进行 我们所需的验证

| · · · · · · · · · · · · · · · · · · ·                                 | 西班牙                                                                                                    |                                                                                           |
|-----------------------------------------------------------------------|----------------------------------------------------------------------------------------------------|-------------------------------------------------------------------------------------------|
| BANK KEY/ABA 路由号码(分类代码)<br>BANK ACCOUNT NUMBER<br>IBAN 号码             | 银行密钥/ABA 路由号码(IBAN 的 5-12 位数字)<br>银行账号(IBAN 末尾的 15 位数字)<br>IBAN 号码<br>银行控制密钥(IBAN 的 13-14 位数字)         | 银行密钥/ABA 路由号码(IBAN 的 5-14 位数字)<br>银行账号(IBAN 的 15 至 25 位数字)<br>IBAN 号码<br>银行控制密钥(最后 2 位数字) |
| GB51BOFS - 801313 - 10415863                                          | ES91 - 00491817 - 02 - 2910291330                                                                      | FR76 - 3078800100 - 08936270001 - 18                                                      |
|                                                                       | 墨西哥                                                                                                    | 拆分 IBAN 的链接                                                                               |
| 银行密钥/ABA 路由号码(IBAN 的 5-12 位数字)<br>银行账号(IBAN 的 13 至 22 位数字)<br>IBAN 号码 | BANK KEY/ABA 路由号码(CLABE 号码的前 3 位数字)<br>银行账号(CLABE 号码的 4 至 17 位数字)<br>BANK CONTROL KEY(CLABE 号码的最后一位数字) | https://www.xe.com/ibancalculator/                                                        |
| DE91 - 10070100 - 0308014000                                          | 012 - 18001597867799 - 2                                                                               |                                                                                           |

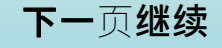

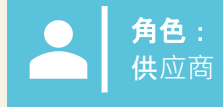

第 5 部分 - 银行账户

• **加拿大和巴西的**银行关键信息如下

# 加拿大

**加拿大的**银行密钥将是一个 9 位数字,其中包括一个前导零;供应商需要提供 3 位数字的银行编号和 5 位运输编号。

| 必需的行距 0 | 3 <b>位数字的</b> 银行或机构号码 | 5 <b>位数的中</b> 转号码 |
|---------|-----------------------|-------------------|
| 0       |                       |                   |

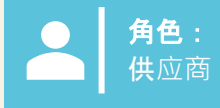

# 巴西

必须在我们的系统中注册 CPF 或 CNPJ, 否则无法付款。

Bank Key

巴西的银行密钥将包含一个 8 位数字。供应商必须提供银行代码,由 3 位数字和一个附加控制数字组成,以 及代理编号,其中包含 4 位数字 + 1 个控制数字(在银行密钥的情况下应忽略)。银行代码和控制位可以从 包含的表格中选择。

| 银行代码 | 数字 | 4 至 5 位数字的分行/代理机构编号 |
|------|----|---------------------|
|      |    |                     |

| 银行名称                    | 银行代码 | 数字 |  |
|-------------------------|------|----|--|
| 伊塔乌                     | 341  | 7  |  |
| 桑坦德                     | 033  | 7  |  |
| 布拉德斯科                   | 237  | 2  |  |
| Bank of Brazil          | 001  | 9  |  |
| Caixa Econômica Federal | 104  | 0  |  |

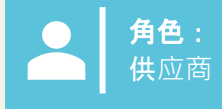

## 巴西, 续

#### 巴西银行账号

巴西的银行账号将包含 4 到 11 位数字,后跟一个连字符("-")和一个末尾的附加验证数字。对于这些号码,应在相应字段中输入账号字段,并在"控制键"字段中输入连字符后的验证数字。没有必要包含连字符。 如果没有破折号/附加数字,则将在 Account Number 字段中输入账号,而 Control Key 字段将留空。最常用银行的银行账户模式示例:

#### •伊陶

- •代理:4位数字
- 账户:5 位数字+1 位控制位
- •巴西银行
  - •代理:4位数字+1位控制位
  - 账户:8位数字+1位控制位
- 布拉德斯科
  - •代理:4位数字+1位控制位
  - 账户: 7 位数字 + 1 位控制位

- 纽班克
  - •代理:4位数字
  - 账户:8 位数字+1 位控制位
- 纽班克
  - •代理:4位数字
- 账户:6位数字+1位控制位
- C6 银行
  - 代理:4 位数字
- •账户:6位数字+1位控制位
- ●氛
  - •代理:4位数字
  - 账户:6 位数字+1 位控制位

•下一个

- •代理:4位数字+1位控制位
- 账户:6 位数字+1 位控制位
- ●储蓄银行
  - •代理:4位数字
  - 账户:11 位数字 + 1 位控制数字 **玉米**
- •国米
  - •代理:3位数字
  - •账户:4位数字+1位控制数字

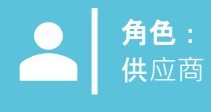

# 完成 Relish 问卷

# Relish – 适合个人

**如果**问题 3.1 被列为单独问题,则在提供银行信息时,供应商需要通过名为 Relish 的第三方提供商提交其信息。这将提供个人信息的数据加密。

# 1. 供应商将收到电子邮件,并将在PII 表单上登录

| Relish - PII Form Update                                                                       |                                                                                |                                                                              | 🕲 🕤 Reply 🖏 Reply                |
|------------------------------------------------------------------------------------------------|--------------------------------------------------------------------------------|------------------------------------------------------------------------------|----------------------------------|
| Retention Policy 1 Year Delete (1 year)  () If there are problems with how this message is dis | played, click here to view it in a web browser.                                | Expires 2/18/2026                                                            |                                  |
| Caution - External Email<br>Do not click on unknown links and attachments                      |                                                                                |                                                                              |                                  |
|                                                                                                |                                                                                | •                                                                            |                                  |
|                                                                                                |                                                                                |                                                                              |                                  |
|                                                                                                |                                                                                | all state                                                                    |                                  |
|                                                                                                |                                                                                |                                                                              | -                                |
|                                                                                                | Hello: laurie.walsh@beamsuntory.co                                             | m                                                                            |                                  |
|                                                                                                | You recently registered as a supplier<br>a Personally Identifiable Information | for Beam Suntory Test and indicated<br>PII) update request. The link below w | that you had<br>vill take you to |
|                                                                                                | a secure session in which we can tak<br>complete your registration.            | e your information, validate it and en                                       | crypt it to                      |
|                                                                                                | Please follow the n                                                            | ext URL to complete the form                                                 | n.                               |
|                                                                                                | If you are having any issues with your account,                                | prease continesrate to contact us by replying to                             | o this mail.                     |

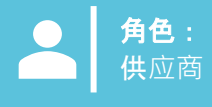

## 津津乐道,续。

2. **将**显示页面,以输入第二封电子邮件的访问代码。供应商将对提供个人信息的部分选择"全部"(其他附件) 包括但不限于作废支票、税表等)

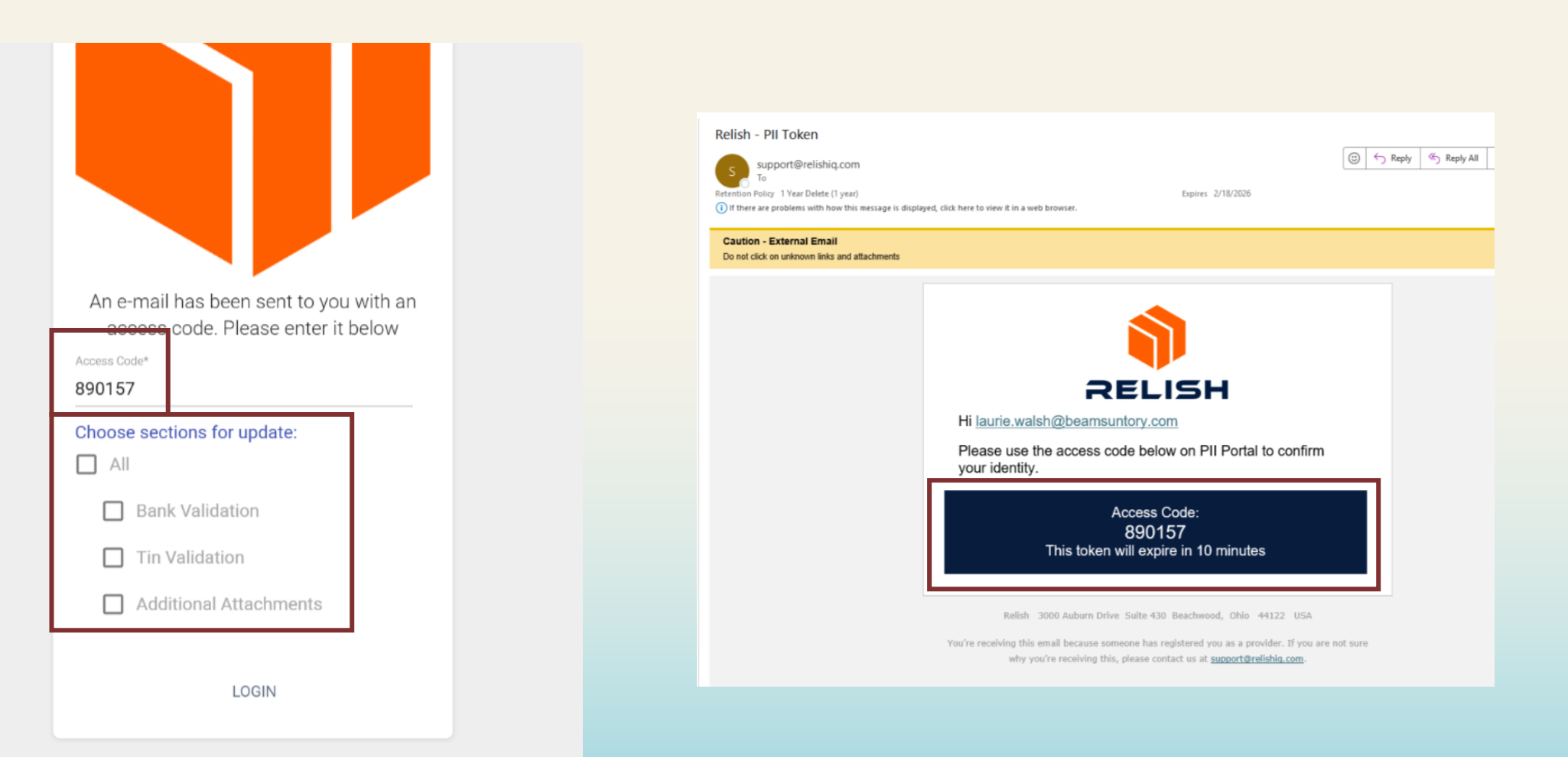

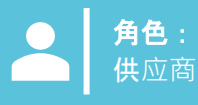

GLOBAL SPIRITS

#### *津津乐道,续。*

3. 供应商将填写必填字段并选择"点击验证"。必须对每 **个部分**执行此作,并且可能需要 2-3 分钟才能完成验证。 验证完成后,该按钮将变为绿色

·请勿使用任何特殊字符(仅限字母/数字)

4. 所有验证完成后,选择底部的"Click to encrypt and send data";将出现确认弹出窗口,供供应商选择"确认"

5. 信息将发送给 Suntory Global Spirits;供应商将收到一 封电子邮件,告知提供个人信息的流程已完成。

you want to proceed?

#### Sensitive Data Entry and Verification Form For Supplier: JOEL PENA LOMELI (S69248902) RESET Personal Tax ID Info Tax Country\* Mexico Upload W8/W9 Form Supplier Type\* Tax Type\* Individual RFC Name\* Joel Pena Tex Identification Number (TIN)\* PELJ61071531A Θ CLICK TO VALIDATE **Banking Details** Bank's Country Account Number\* Mexico $\oslash$ 39302994828283 Encrypt and Submit Form Confirmation Please ensure all data is correct before encryption and transmission. You will not be able to open the m again. Are you sure CLOSE CONFIRM SUNTORY